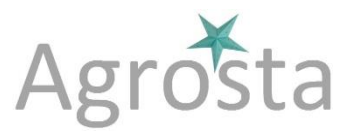

The Agrosta®Wonderfast has been designed in 2020 in order to provide a top accurate machine for testing automatically any kind of fruit using penetrometry or pressure

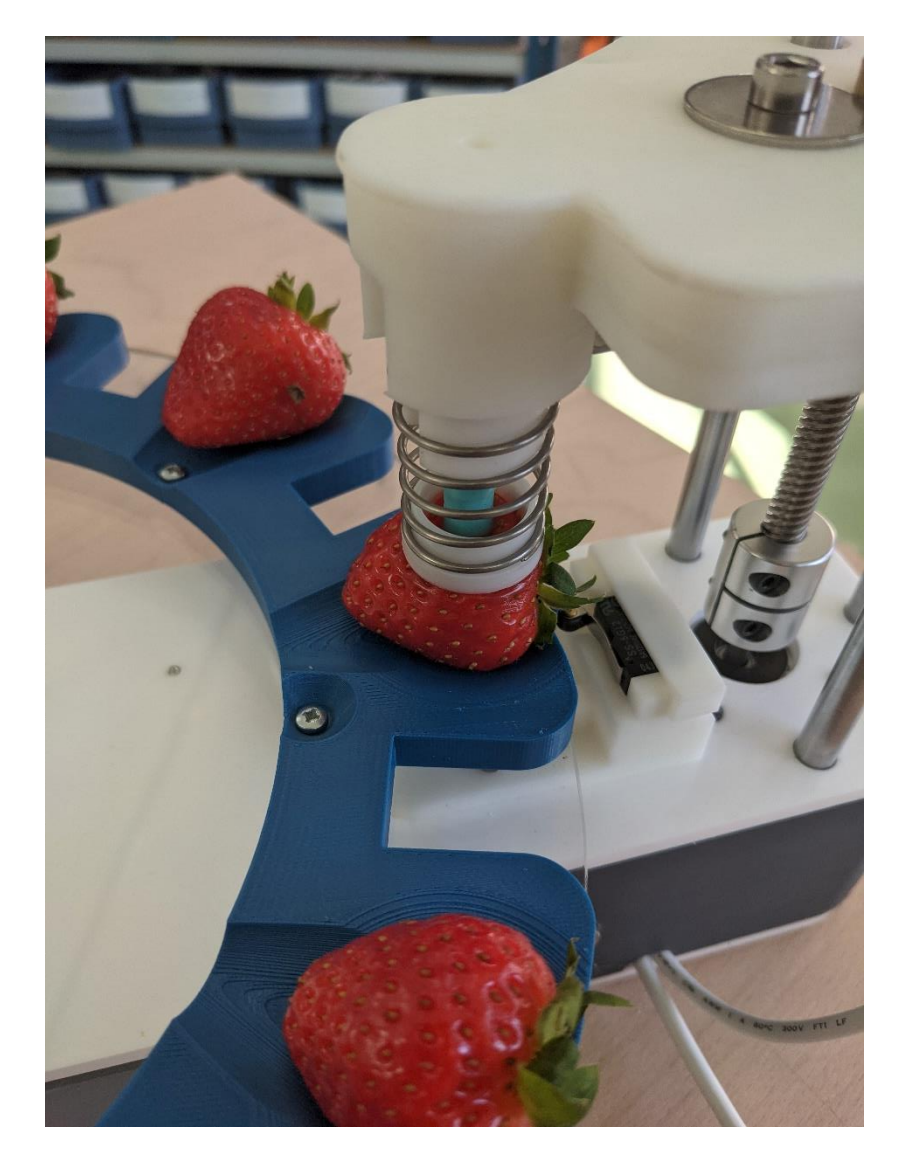

Many thanks for having acquired an Agrosta instrument

Your package contains :

- The machine itself
- 2 Tips : For penetrometry standard or according to client request
- 2 turntables (According to your request, 2 identical or 2 different turntables)
- A manual with certificate of conformity
- A 110V / 220 V power supply
- A Usb stick with the software
- A Usb cable

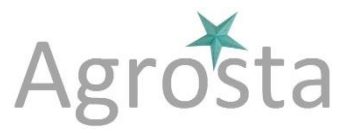

The Agrosta®Wonderfast version is entirely designed and assembled in France. The motherboards come from USA, and the shield boards are made in Hong Kong and USA.

The Agrosta®Wonderfast version is not waterproof! It is a precision instrument; please take care to avoid dropping or knocking it.

The Agrosta®Wonderfast version comes with two years guarantee

- Minimum Pressure : 100 grams
- Maximum Pressure : 10 000 grams
- Resolution: +/- 1g
- Software compatible with Windows XP, 7, 8 and 10
- The size is provided in mm (The user has to enter the initial size, between the sensor head, and the bottom of the cup of the turntable)

The software is compatible with Windows Vista, XP, 7, 8 and 10

Version December 2022 :

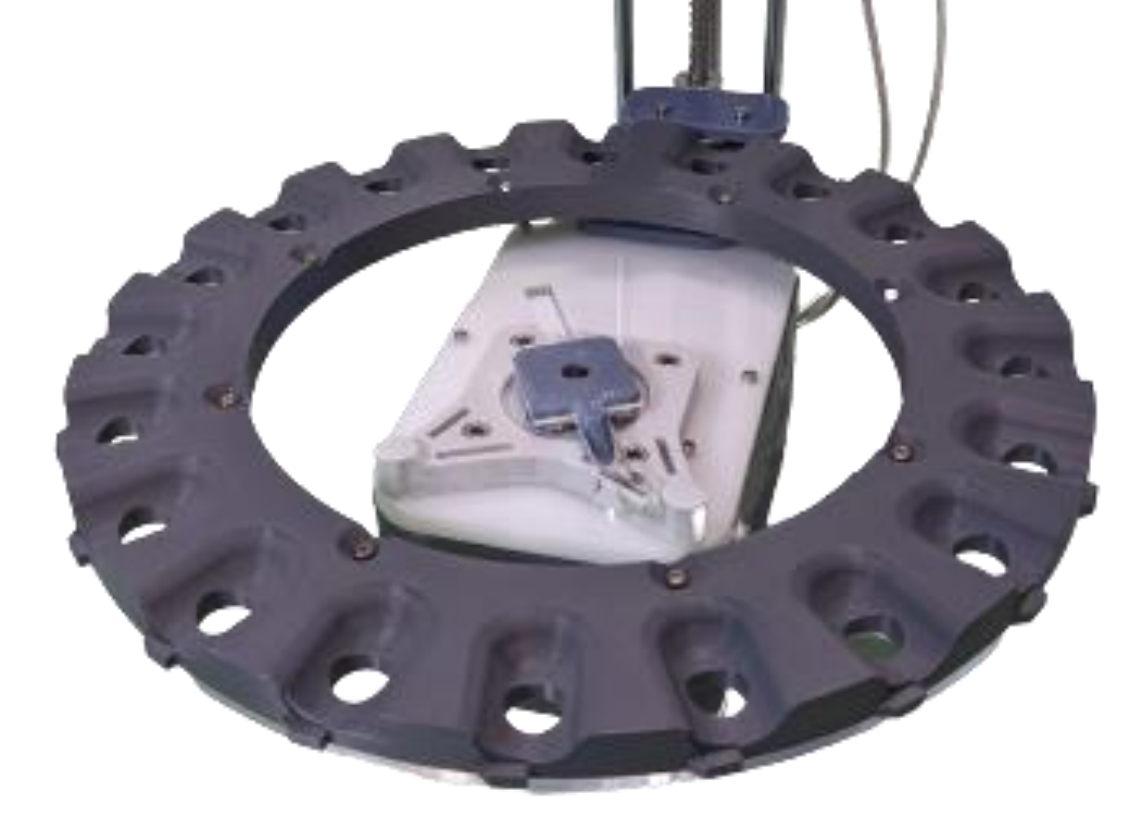

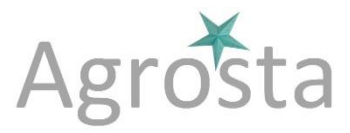

### 1/ Install Driver

- Don't connect your machine
- Insert USB stick in your computer

|               | 09/09/2022 14:59 | Dossier de fichie |           |
|---------------|------------------|-------------------|-----------|
| ቾ Agrosta.ico | 27/04/2016 15:53 | lcône             | 225 Ko    |
| 🕏 DRIVER1.exe | 09/09/2022 17:20 | Application       | 2 400 Ko  |
| 🖶 DRIVER2.EXE | 15/09/2022 10:22 | Application       | 632 Ko    |
| 🕼 INSTALL.EXE | 30/10/2017 11:38 | Application       | 232 Ko    |
| 🚞 INSTALL.ZIP | 09/09/2022 14:59 | Dossier compre    | 19 304 Ko |

- Double click on "DRIVER1" Follow setup procedure
- Double click on "DRIVER2" Follow setup procedure
- -

2/ Connect Usb cable between instrument and your computer

# 3/ Wait a few seconds till it is recognized (Driver linked to device)

#### 4/ Install Software from USB Stick

|               |                  | Type              | Tallie    |  |
|---------------|------------------|-------------------|-----------|--|
|               | 09/09/2022 14:59 | Dossier de fichie |           |  |
| ቾ Agrosta.ico | 27/04/2016 15:53 | Icône             | 225 Ko    |  |
| 🗬 DRIVER1.exe | 09/09/2022 17:20 | Application       | 2 400 Ko  |  |
| ntiver2.exe   | 15/09/2022 10:22 | Application       | 632 Ko    |  |
| 🐏 INSTALL.EXE | 30/10/2017 11:38 | Application       | 232 Ko    |  |
| 🔜 INSTALL.ZIP | 09/09/2022 14:59 | Dossier compre    | 19 304 Ko |  |
|               |                  |                   |           |  |

- Double click on "INSTALL"
- Follow Setup procedure

#### 5/ Connect Power plug

## Agrosta®WONDERFAST

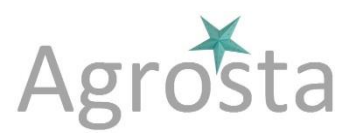

**Digital Firmness and size measurement of fruits** 

#### 6/ The software starts after setup

| START NEW SERIE<br>Click before<br>measurement       STATISTICS<br>Click after<br>measurement       I/ CONNECT THE<br>MACHINE, SELECT<br>COM       RESULT       IN GRAMS OR IN 0.1MM         IN GRAMS OR IN 0.1MM       IN GRAMS OR IN 0.1MM       IN GRAMS OR IN 0.1MM       Increase to shift the table<br>on the left, decrease to<br>shift on the right (Expert<br>only)         Alignment       Number       Styles       Cells       Edit       IN ITIAL SIZE       IN MM ADJUSTED WITH<br>INITIAL SIZE       IN MODIFY TABLE<br>SHIFT (EXPERTS 100)         G       H       I       J       K       INITIAL SIZE       Inorease IO |                        |                                                |                                          |                                                          |                                               |                  | —                                    |                     |
|----------------------------------------------------------------------------------------------------|------------------------|------------------------------------------------|------------------------------------------|----------------------------------------------------------|-----------------------------------------------|------------------|--------------------------------------|---------------------|
| Alignment       Number       Styles       Cells       Edit       COM10       SIZE       IN MM ADJUSTED WITH       INTIAL SIZE       IN MM ADJUSTED WITH       INTIAL SIZE       MODIFY TABLE       SHIFT (EXPERTS := ONLY !)         G       H       J       K       TRIGGER (GRAMS)       100       Coded Cell Factor                                                                                                    | 1                      | START NEW SERIE<br>Click before<br>measurement | STATISTICS<br>Click after<br>measurement | 1/ CONNECT THE<br>MACHINE, SELECT<br>COM<br>COM1<br>COM9 | N<br>O                                        | Table positionir | 19<br>0<br>>                         |                     |
| G H I J K 100 Load Cell Factor                                                                                                    | Aignment Number Styles | Cells Edit                                     |                                          | COM10<br>COM4<br>OK (Click 2 Times)<br>INITIAL SIZE mm   | SIZE<br>IN MM ADJUSTED WITH<br>INITIAL SIZE   |                  | MODIFY TAE<br>SHIFT (EXPE<br>ONLY !) | BLE                 |
|                                                                                                    | • • •                  | • •<br>I J                                     | к                                        | TRIGGER (GRAMS)                                          | 140                                           |                  | Load Cell Facto                      | or<br>0             |
| NUMBER OF TESTS      >       3     Decrease the Load Cell                                                                                                    |                        |                                                |                                          | NUMBER OF TESTS                                          | 3                                             |                  | <<br>Decrease the                    | Load Cell           |
| Fix PRESSURE & Fix TRAVEL & Fix TRAVEL & Measure PRESSURE & Values and vice versa                                                                                                    |                        |                                                |                                          | Fix PRESSURE &<br>Measure TRAVEL                         | Fix TRAVEL &<br>Measure PRESSURE              |                  | increase the E<br>values and vio     | Durofel<br>De versa |
| Set cherry parameters Set blueberry parameters Set apple parameters                                                                                                    |                        |                                                |                                          | Set cherry parameters<br>Set blueberry param.            | Set tomato parameters Set apple parameters    |                  |                                      |                     |
| Set cherry parameters R                                                                                                    |                        |                                                |                                          |                                                          | Set cherry parameters                         |                  |                                      |                     |
| Set blueberry param. Set strawberry param.                                                                                                    |                        |                                                |                                          |                                                          | Set blueberry param.<br>Set strawberry param. |                  |                                      |                     |

- On the right/top of the window appears a list of COM ports
- Select the one corresponding to your machine
- Usually, the last COM port corresponds to your machine
- Click 2 times on "OK"

#### 7/ Start a new Serie

The software comes with a light version of Excel :

- You can open any Excel file
- Or use the blank sheet that appears when you start the soft
- Click on the cell where you want the data to start to be displayed
- Then click on "START NEW SERIE" : Date / time and column headers will be displayed
- You can click in any other cell in order to add any other information (like sugar content..)
- Or start another batch in another position of the sheet
- At the end of your tests, you can record the Excel file

### Agrosta®WONDERFAST

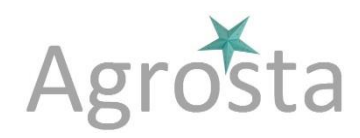

#### **Digital Firmness and size measurement of fruits**

| side th<br>cel win<br>IE (On<br>single | e Excel cells, or o<br>dow where the d<br>the right)<br>letters, don't selo | open an exist<br>ata will start i<br>ect columns v | ing file<br>to be displaye<br>vith 2 letters o | d<br>or more (AA, E | 3B)                      |               | START NEW<br>Click bef<br>measurer | SERIE<br>fore<br>ment | STATISTICS<br>Click after<br>measurement | 1                                | N GRAMS OR IN 0.1MM               |
|----------------------------------------|-----------------------------------------------------------------------------|----------------------------------------------------|------------------------------------------------|---------------------|--------------------------|---------------|------------------------------------|-----------------------|------------------------------------------|----------------------------------|-----------------------------------|
| ert E                                  | pression Lavout                                                             | Display                                            |                                                |                     |                          |               |                                    |                       |                                          | ę                                | SIZE                              |
| Print                                  | Paste Copy                                                                  | Verdana<br>B I                                     | ▼<br><u>U</u> ab ∏                             | 10 ▼ A* A           | A <sup>*</sup> Alignment | lumber Styles | Cells Edit                         |                       |                                          | INITIAL SIZE mm                  | N MM ADJUSTED WITH<br>NITIAL SIZE |
|                                        | Clipboard                                                                   |                                                    | Font                                           |                     | -                        | • •           | • •                                |                       |                                          |                                  | 140                               |
| 3                                      | C                                                                           | D                                                  | E                                              | F                   | G                        | н             | I                                  | J                     | к                                        | TRIGGER (GRAMS)                  | 100                               |
|                                        |                                                                             | /                                                  |                                                |                     |                          |               |                                    |                       |                                          | NUMBER OF TESTS                  | 3                                 |
|                                        | 1 / 3 / 2023<br>Measurement                                                 | 9:4<br>Size                                        | Purple %                                       | Blue %              | Green %                  | Yellow %      | Orange %                           | Red %                 |                                          | Fix PRESSURE &<br>Measure TRAVEL | Fix TRAVEL &<br>Measure PRESSURE  |
|                                        |                                                                             |                                                    |                                                |                     |                          |               |                                    |                       |                                          | Set cherry parameters            | Set tomato parameters             |
|                                        |                                                                             |                                                    |                                                |                     |                          |               |                                    |                       |                                          | Set blueberry param.             | Set apple parameters              |
|                                        |                                                                             |                                                    |                                                |                     |                          |               |                                    |                       |                                          |                                  | Set cherry parameters             |
|                                        |                                                                             |                                                    |                                                |                     |                          |               |                                    |                       |                                          |                                  | Set blueberry param.              |
|                                        |                                                                             |                                                    |                                                |                     |                          |               |                                    |                       |                                          |                                  | Set strawberry param.             |
|                                        |                                                                             |                                                    |                                                |                     |                          |               |                                    |                       |                                          | SPEED IN 0.1 MM/S                | SPEED IN 0.1 MM/S                 |
|                                        |                                                                             |                                                    |                                                |                     |                          |               |                                    |                       |                                          | 150                              | 50                                |
|                                        |                                                                             |                                                    |                                                |                     |                          |               |                                    |                       |                                          | PRESSURE GRAMS                   | RUN IN 0.1 MM                     |
|                                        |                                                                             |                                                    |                                                |                     |                          |               |                                    |                       |                                          |                                  |                                   |
|                                        |                                                                             |                                                    |                                                |                     |                          |               |                                    |                       |                                          | LAUNCH                           | LAUNCH                            |
|                                        |                                                                             |                                                    |                                                |                     |                          |               |                                    |                       |                                          | CYCLE                            | CYCLF                             |
|                                        |                                                                             |                                                    |                                                |                     |                          |               |                                    |                       |                                          | (0.1mm)                          | (Grams)                           |
| -                                      |                                                                             |                                                    |                                                |                     | 1                        |               |                                    |                       | -                                        | -                                | •                                 |

- You can use a barcode reader, and select the cell where you want the barcode reference to appear

#### 8/ Launch a cycle

- Define the number of tests you want to perform (The number of fruits placed on the table, between 1 and 32), enter this value in the corresponding field

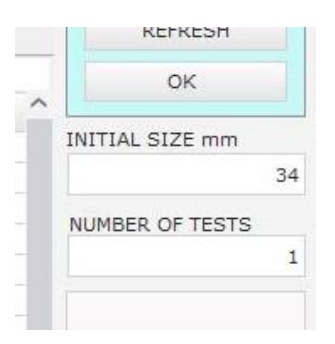

- For blueberries, if the table is full of fruits, this value is 32
- For citrus or apples, this value is either 8 or 10, for cherries 20
- If you want to make continuous testing (remove and replace berries during the cycle), you can put a value like 1000 The machine will then test 1000 fruits / If you want to stop, remove the USB plug and the Power plug / Then reconnect and restart the software

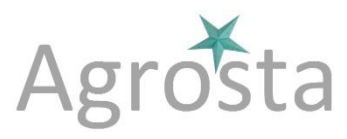

Place the table : Switch between 2 cups as on photo hereafter / The machine will start with the cup on the right side :

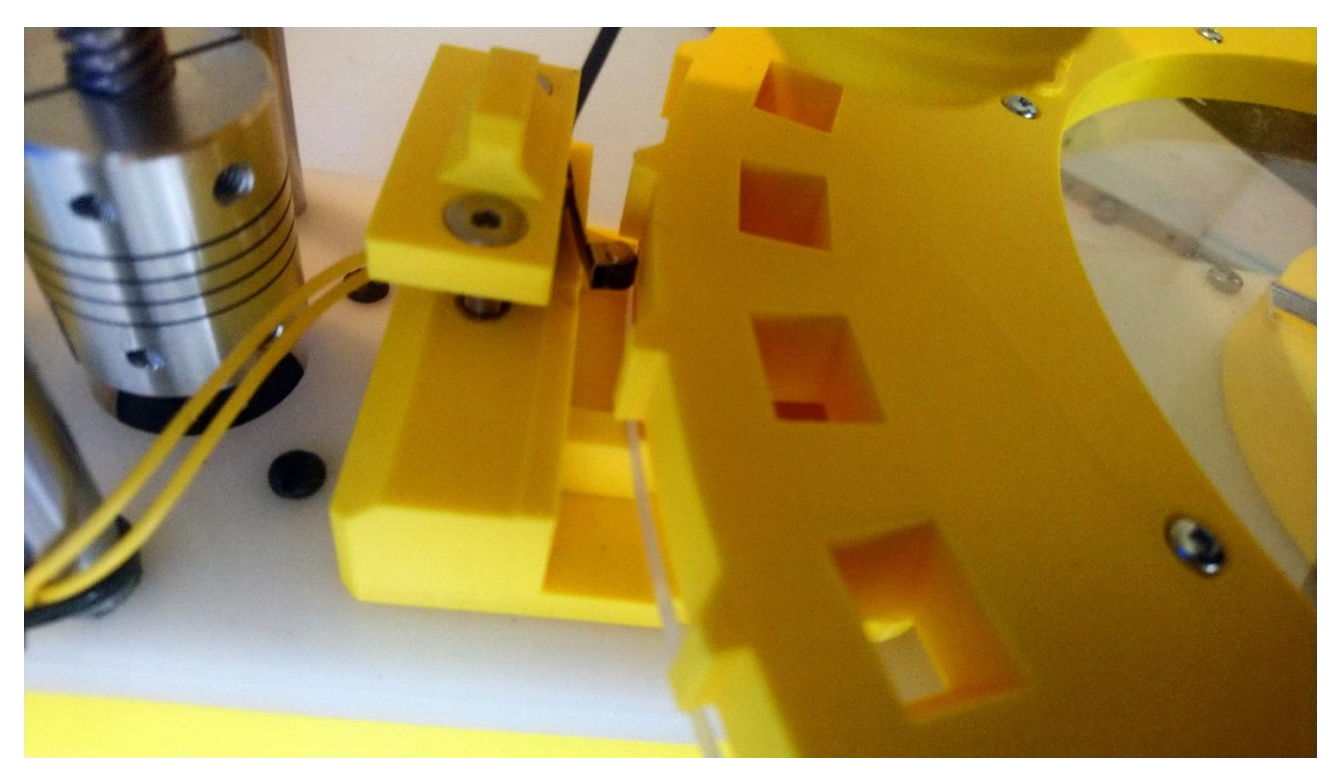

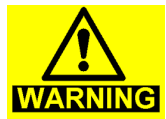

\_

The biggest fruit has to start the cycle (This will define the maximum size for the machine)
Hereafter, the first fruit to be tested is the pomelo (The biggest)

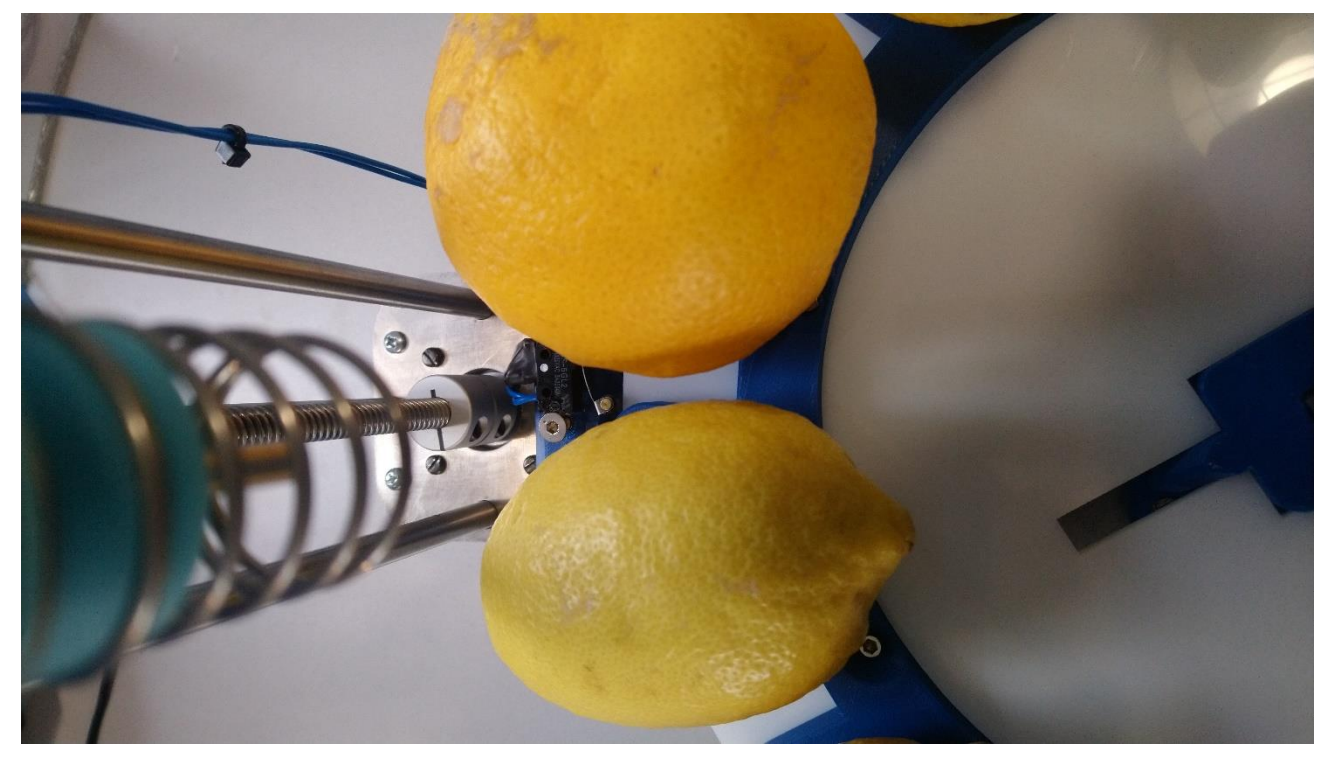

13 Rue du Bastringue – 76440 SERQUEUX - FRANCE lak@agrosta.org - <u>www.agro-technology.co.uk</u> – Tel +33 689494340

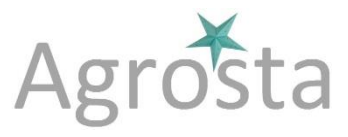

#### You can use 2 different measurement strategies:

- Either you fix the RUN (Travel) inside the fruit and measure the pressure (usually used for **PENETROMETRY**) **FILL THE FIELDS HIGHLIGHTED IN YELLOW**
- Or you can fix the PRESSURE to be applied and measure the deformation (usually used for soft fruits) – With this strategie, you can measure according to FIRMTECH standard : The low pressure corresponds to the TRIGGER, and the high pressure to PRESSURE GRAMS - FILL THE FIELDS HIGHLIGHTED IN ORANGE

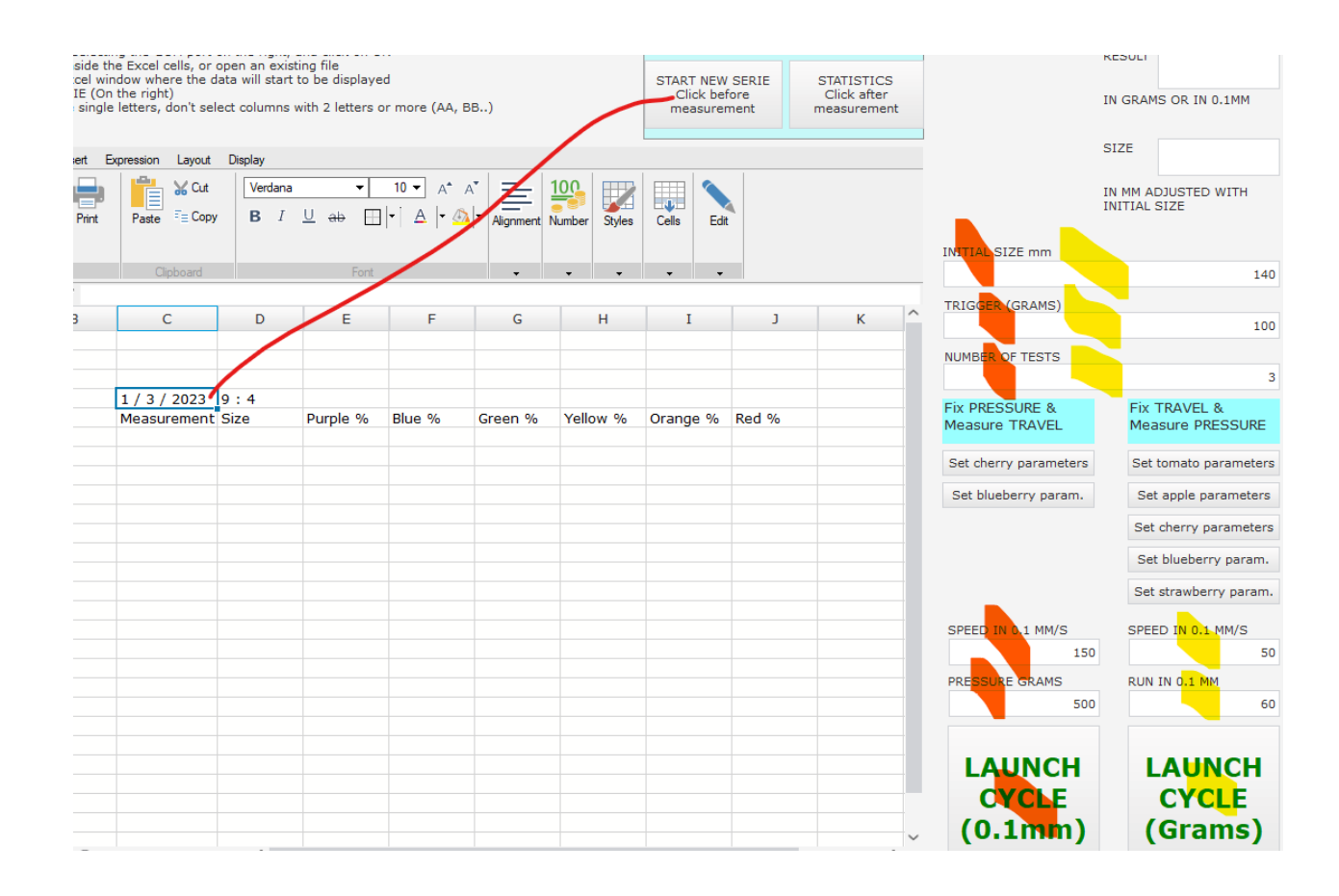

#### 9/ Adjust the size measurement

- You need to enter the initial size in mm (Distance between the sensor head and the middle of the cup height of the turntable you are using)
- Enter this value in the field "Initial size"

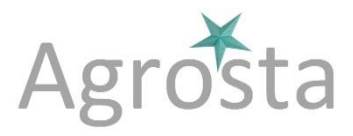

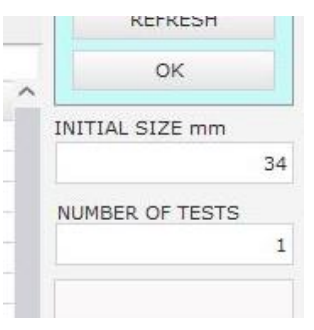

Make some tests with fruits for which you know the size, and adjust the initial value : Adding 1mm to initial size adds 1 mm to fruit size

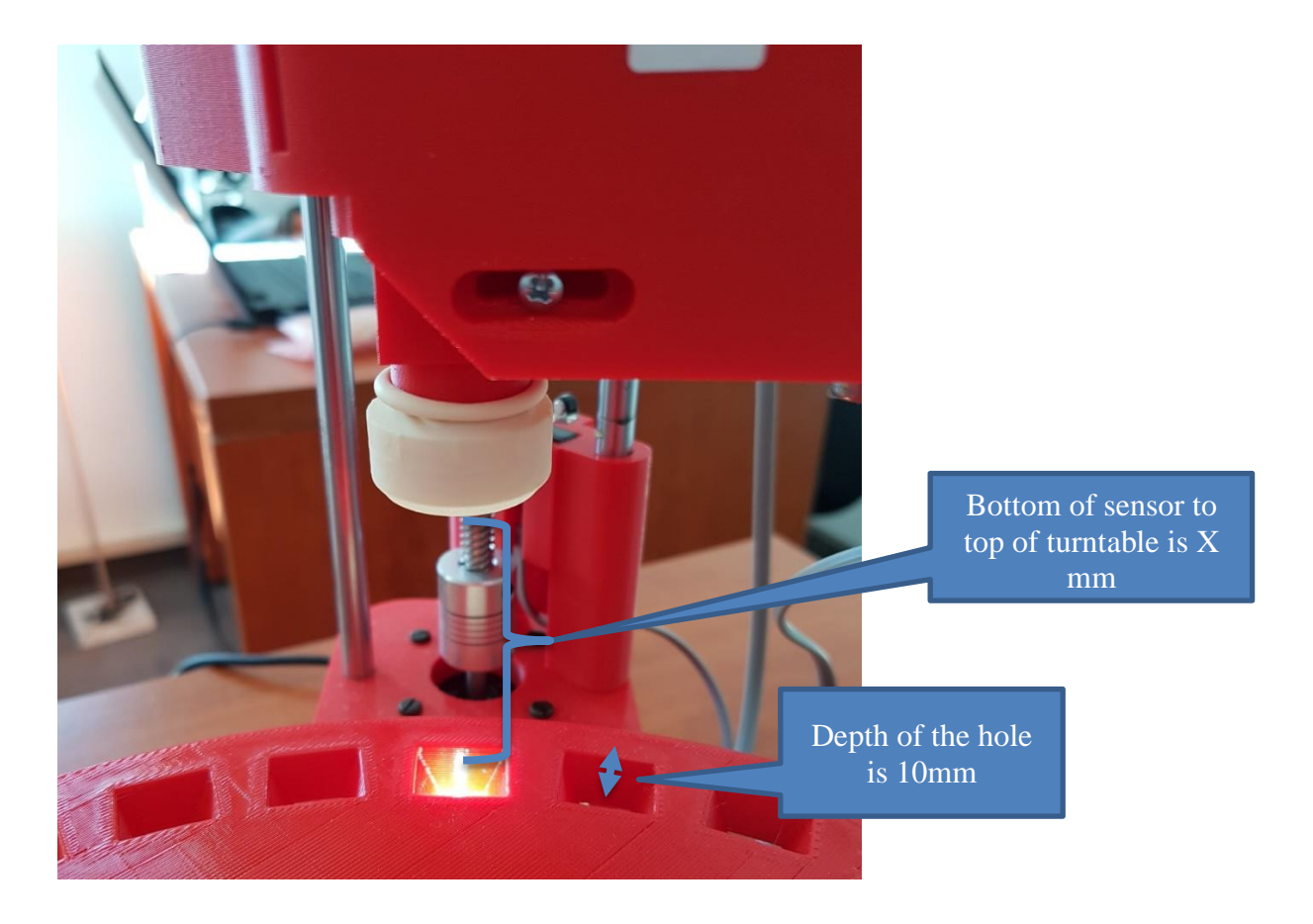

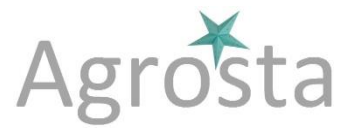

# 10/ Adjust the trigger, speed and run (stroke) parameters (In RUN adjustment mode)

| TRIGGER (GRAMS)   |    |
|-------------------|----|
|                   | 32 |
| NUMBER OF TESTS   |    |
|                   | 3  |
| SPEED IN 0.1 MM/S |    |
|                   | 30 |
| RUN IN 0.1 MM     |    |
|                   | 45 |
|                   |    |

The TRIGGER is the pressure for which the machine considers the fruit is touched : When the trigger pressure is reached, the machine starts the RUN as defined (in 0.1mm)

If you increase the TRIGGER, the tip will penetrate more inside the fruit

For fruits with a non-smooth surface like raspberry or blackberry, you can increase the TRIGGER in order to reduce the incidence of the irregularities on the surface of the fruit

Those 2 other parameters adjust the speed and stroke after the contact with the fruit (Impact on measurement is very high)

The maximum speed is 200 = 20mm/second (if more than 200 is requested, the motor will be blocked, it will not move at all, but don't worry, the machine won't be damaged), there is no minimum speed The minimum run is 20, which corresponds to 2mm

If the pressure reaches 13 000 grams, the tray will go back without finishing the defined stroke So if you obtain values of 13 000 exactly, you should modify your parameters (reduce the RUN) or change the tip for a smaller one

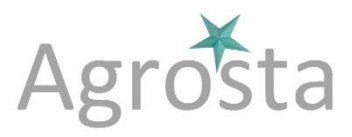

#### 11/ Use additional functions

The software comes with a light version of Excel You can use Excel formulas, add comments and highlight some areas

If you select a cell and then click on "START NEW SERIE", all comments and headers indicated in GREEN hereafter will appear

Once you have finished the measurement of a batch, just click on "STATISTICS" button on top, and statistics will be automatically calculated, they appear in YELLOW hereafter

| Clic<br>Clic | k on START NEW SERIE (Or<br>Works only within the single | ndow where tr<br>h the right)<br>e letters, don't | select column | art to be displa<br>ns with 2 letter | iyed<br>is or more (AA   | , BB)    |              | START N<br>Click<br>measu | EW SERIE<br>before<br>Irement | STATISTICS<br>Click after<br>measuremer | nt       |
|--------------|----------------------------------------------------------|---------------------------------------------------|---------------|--------------------------------------|--------------------------|----------|--------------|---------------------------|-------------------------------|-----------------------------------------|----------|
| 6            | ∂ Home Insert E                                          | xpression Lay                                     | out Display   |                                      |                          |          |              |                           |                               |                                         |          |
| <u> </u>     | lew 📳 🖨                                                  | <b>1</b>                                          | Cut Verda     | na 🔻                                 | 10 🔻 🗚                   | A* =     | 100          |                           |                               |                                         |          |
| 0            | open Save Print                                          | Paste == (                                        | Сору В        | I <u>U</u> ab                        | <b>∃</b>  •  <u>A</u>  • | Alignmen | Number Style | es Cells                  | Edit                          |                                         |          |
|              | Document                                                 | Cliphoa                                           | rd.           | For                                  | at                       |          |              |                           |                               |                                         | IN       |
| 6            | × ✓                                                      | Cipboa                                            | ŭ             | 10                                   | R.                       | •        |              | · · · ·                   | •                             |                                         |          |
|              | E                                                        |                                                   | F             | G                                    | Н                        | I        | J            | К                         | L                             | М                                       | <u> </u> |
| 1            |                                                          |                                                   |               |                                      |                          |          |              |                           |                               |                                         |          |
| 2            |                                                          |                                                   |               |                                      |                          |          |              |                           |                               |                                         | N        |
| 3            |                                                          |                                                   |               |                                      |                          |          |              |                           |                               |                                         |          |
| ł            | Fix TRAVEL (RUN = 60                                     | D)                                                |               |                                      |                          |          |              |                           |                               |                                         | F        |
| 5            | and measure pressur                                      | re in grams                                       |               |                                      |                          |          |              |                           |                               |                                         | _ N      |
| 5            | 1 / 3 / 2023                                             |                                                   | 8:55          |                                      |                          |          |              |                           |                               |                                         |          |
| 7            | Measurement                                              |                                                   | Size          | Purple %                             | Blue %                   | Green %  | Yellow %     | Orange %                  | Red %                         |                                         | 5        |
| 3            |                                                          | 1439                                              | 61            | 20                                   | 11                       | 19       | 12           | 19                        | 7                             |                                         |          |
| )            |                                                          | 1815                                              | 66            | 21                                   | 11                       | 1/       | 10           | 1/                        | 5                             |                                         | _        |
| U<br>4       |                                                          | 1729                                              | 6/            | 19                                   | 11                       | 18       | 11           | 16                        | 4                             | •                                       |          |
| 1            | AVERAGE / STDEV                                          | 1661                                              |               |                                      |                          |          |              |                           |                               |                                         |          |
| 2            |                                                          | 107.01                                            |               |                                      |                          |          |              |                           |                               |                                         |          |
| 4            |                                                          | 197,01                                            |               |                                      |                          |          |              |                           |                               |                                         |          |
| 5            |                                                          |                                                   |               |                                      |                          |          |              |                           |                               |                                         |          |
| 6            | Fix PRESSURE (500 G                                      | RAMS)                                             |               |                                      |                          |          |              |                           |                               |                                         | - 5      |
| 7            | and measure travel i                                     | n 0,1mm                                           |               |                                      |                          |          |              |                           |                               |                                         |          |
| 8            | 1 / 3 / 2023                                             |                                                   | 9:0           |                                      |                          |          |              |                           |                               |                                         |          |
| 9            | Measurement                                              |                                                   | Size          | Purple %                             | Blue %                   | Green %  | Yellow %     | Orange %                  | Red %                         |                                         | P        |
| 0            |                                                          | 17                                                | 62            | 18                                   | 9                        | 17       | 10           | 17                        | 5                             | ;                                       |          |
| 1            |                                                          | 16                                                | 65            | 20                                   | 10                       | 17       | 10           | 17                        | 5                             |                                         |          |
| 2            |                                                          | 16                                                | 66            | 20                                   | 11                       | 18       | 10           | 17                        | 4                             |                                         |          |
| 3            | AVERAGE / STDEV                                          |                                                   |               |                                      |                          |          |              |                           |                               |                                         |          |
| 4            |                                                          | 16,33                                             |               |                                      |                          |          |              |                           |                               |                                         |          |
|              |                                                          | 0 59                                              |               |                                      |                          |          |              |                           |                               |                                         |          |

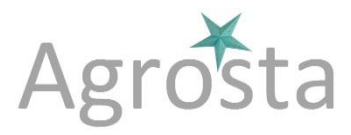

## **OPTIONAL COLORIMETER**

The color is taken from under the table

|     |                | FILL  | Faste = copy |        | <u>ч</u> ы Ш |          | Alignment Nur | nber Styles | Cells Edit |             |   |
|-----|----------------|-------|--------------|--------|--------------|----------|---------------|-------------|------------|-------------|---|
|     | Document       |       | Clipboard    |        | Font         |          | <b>.</b>      | • •         |            |             |   |
| J19 | ×              | 1     |              |        |              |          |               |             |            |             |   |
|     | А              | В     | С            | D      | E            | F        | G             | н           | I          | J           | - |
| 1   | 12 / 23 / 2022 | 15:51 |              |        |              |          |               |             |            |             |   |
| 2   | Measurement    | Size  | Purple %     | Blue % | Green %      | Yellow % | Orange %      | Red %       |            |             |   |
| 3   | 1325           | 13    | 2 0          | 0      | -3           | -1       | 4             | 0           |            | No sample   |   |
| 4   | 2509           | 10    | 7 95         | 91     | 93           | 99       | 102           | 101         |            | White sheet |   |
| 5   | 2050           | 11-   | 4 6          | 0      | 8            | 6        | 33            | 38          |            | Cherry 1    |   |
| 6   | 2125           | 9     | 4 5          | 0      | 10           | 4        | 36            | 38          |            | Cherry 1    |   |
| 7   | 2577           | 10    | в 4          | 1      | 6            | 3        | 34            | 43          |            | Cherry 2    |   |
| 8   | 1758           | 9     | 5 3          | 0      | 6            | 1        | 23            | 32          |            | Cherry 3    |   |
| 9   | 14             | 11    | D 7          | 1      | 10           | 6        | 41            | 50          |            | Cherry 4    |   |
| 10  | 12             | 10    | 7 8          | 3      | 9            | 7        | 40            | 50          |            | Cherry 4    |   |
| 11  | 7              | 5     | 4 53         | 52     | 41           | 57       | 46            | 57          |            | Grey sample |   |
| 12  | 7              | 54    | 4 54         | 52     | 42           | 57       | 47            | 57          |            | Grey sample |   |
| 13  |                |       |              |        |              |          |               |             |            |             |   |
| 14  |                |       |              |        |              |          |               |             |            |             |   |
| 15  |                |       |              |        |              |          |               |             |            |             |   |
| 16  |                |       |              |        |              |          |               |             |            |             |   |

6 different colors are measured They give relative value

For all of them, the maximum is given by a "Pure white" and the minimum by "No sample" They correspond to the following wavelengths : 450 / 500 / 550 / 570 / 600 / 650 nm

A pure white placed on the turntable gives 100 % for each wavelength Placing no fruit on the cup will give 0% for each wavelength

The dominant colors give the highest percentage (Here cherry 1 to 4 in Red and Orange)

## Agrosta®WONDERFAST

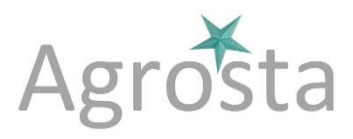

#### **Digital Firmness and size measurement of fruits**

## EXCEL FUNCTIONS

All standard Excel functions can be used inside the software, like =AVERAGE() for average or =STDEV() for standard deviation

And many more.. in the tab "Expression"

\* WONDERFAST by AGROSTA www.agrosta.org Version with DUROFEL head for soft fruits and berries

1/ Connect the machine by selecting the COM port on the right, and click on OK

2/ Write or copy any data inside the Excel cells, or open an existing file

3/ Click on the cell in the Excel window where the data will start to be displayed

4/ Click on START NEW SERIE (On the right)

Note : Works only within the single letters, don't select columns with 2 letters or more (AA, BB..)

| 6  | ∂ Home       | Insert Exp | ression Layout | Display |         |             |         |
|----|--------------|------------|----------------|---------|---------|-------------|---------|
|    | Vew 🔛        |            | Cut            | Verdana |         | 10 🔻 🗚      | A* Ξ    |
|    | Open Save    | e Print    | Paste 『≘ Copy  | B I     | U ab [] | ] •  ▲  • ₫ | + Align |
|    | Documer      | it         | Clipboard      |         | Font    |             |         |
| A8 |              | 🗙 🗸 =AVER  | AGE(A3:A5)     |         |         |             |         |
|    | A            | В          | С              | D       | E       | F           | G       |
| 1  | 6 / 2 / 2020 | 16:47      |                |         |         |             |         |
| 2  | Durofel %    | Size       |                |         |         |             |         |
| 3  | 60           | 25         |                |         |         |             |         |
| 4  | 89           | 27         |                |         |         |             |         |
| 5  | 42           | 20         |                |         |         |             |         |
| 6  |              |            |                |         |         |             |         |
| 7  |              | 47         |                |         |         |             |         |
| 8  | =AVERAGE(A   | 3:A5)      |                |         |         |             |         |
| 9  |              |            |                |         |         |             |         |
| 10 |              |            |                |         |         |             |         |
| 11 |              |            |                |         |         |             |         |

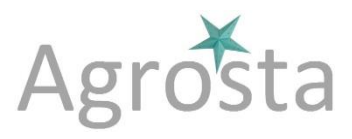

## **SPRING SYSTEM**

The spring system is made to maintain the fruit on the table during measurement If you prefer, you can remove it It's not a part that need to be there for the machine functions How to place the spring :

1- Remove the tip

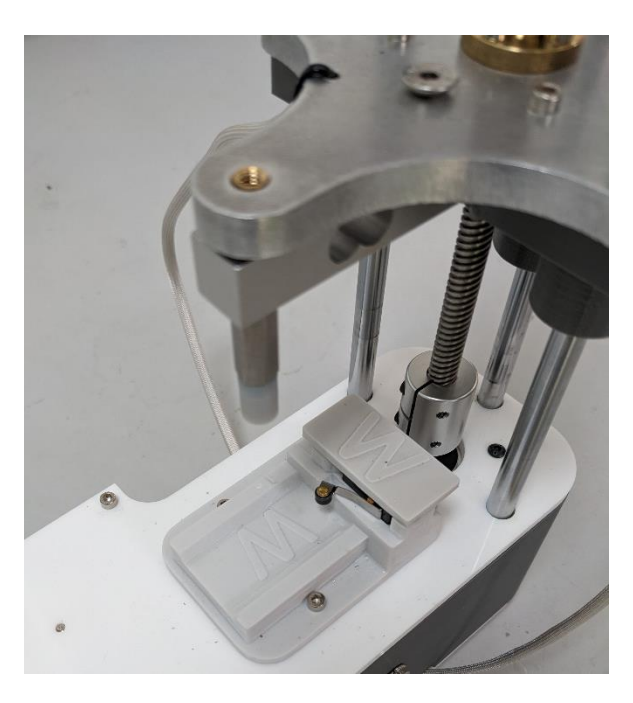

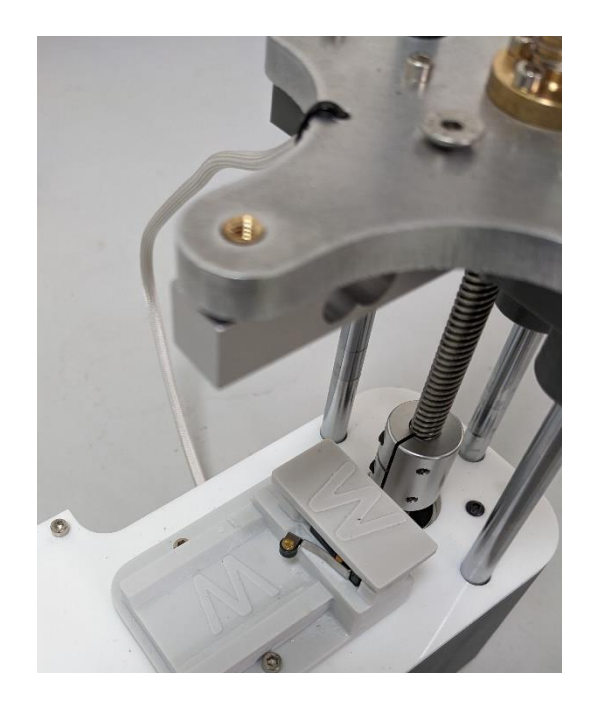

2- Place the spring

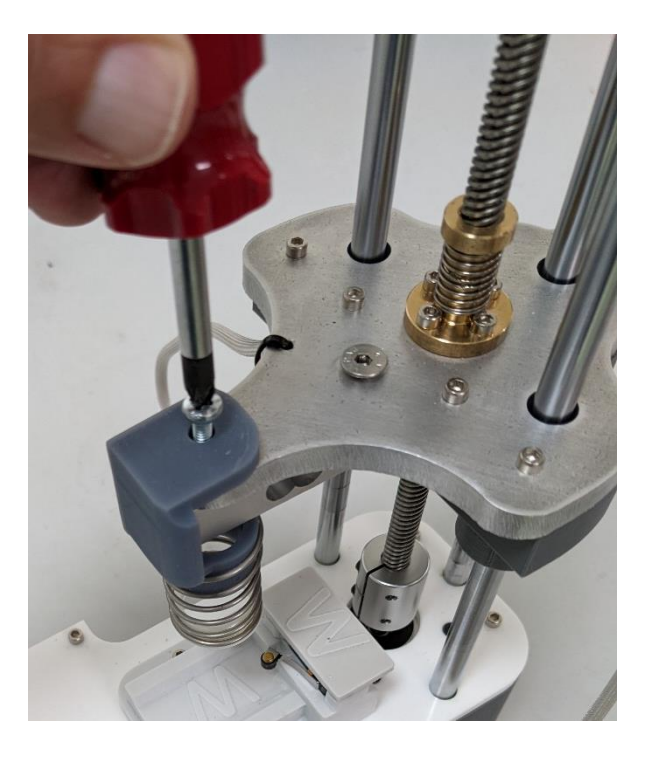

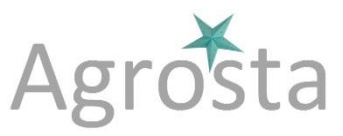

3- Place (screw) the tip while pressing on the spring

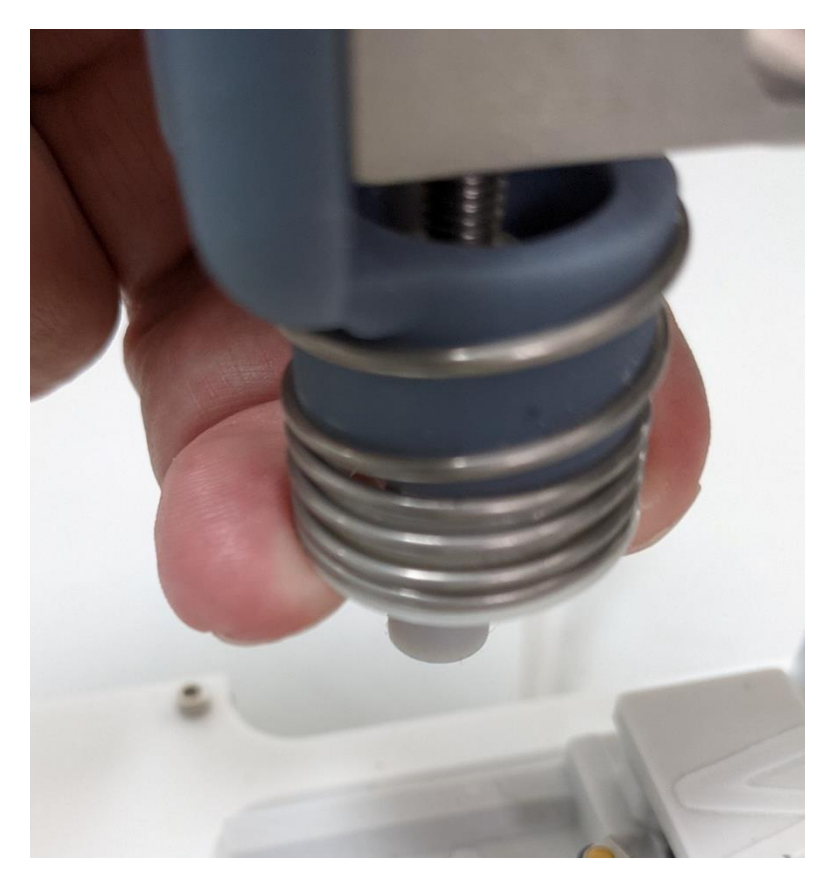